## Activer le SSH sur ESXI

On clique droit sur "Hôte" en haut à gauche ou clic gauche sur "Actions", "Services" et "Activer Secure Shell (SSH)".

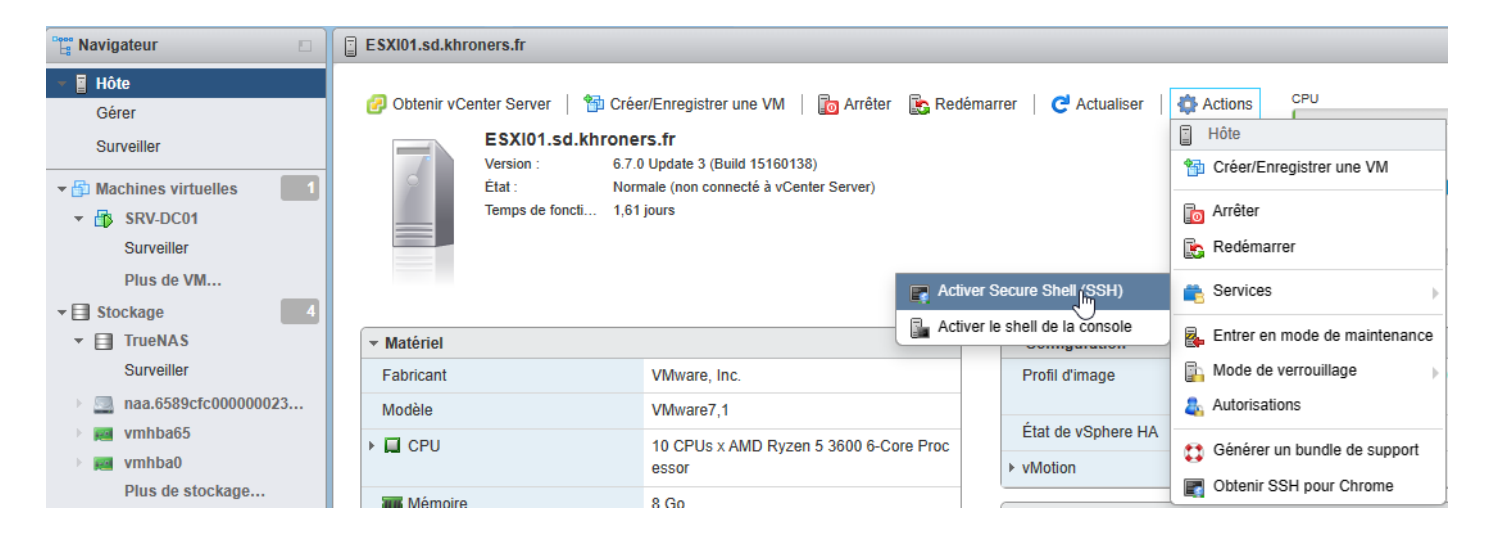

## Ou en CLI :

esxcli system maintenanceMode set --enable true # OU vim-cmd /hostsvc/maintenance\_mode\_enter

Une fois que vous n'avez plus besoin de l'accès SSH, pensez à le désactiver.

Revision #2 Created 15 January 2023 10:54:06 by Khroners Updated 15 January 2023 16:36:32 by Khroners